## Alternative Vorgehensweise, wenn Probleme beim Dearchivieren der virtuellen Modelle auftreten

Seit Sommer 2010 tritt teilweise ein Problem beim Dearchivieren der virtuellen Simatic-Modelle auf. Step7 gibt beim Dearchivieren die (nicht hilfreiche) Meldung "Es ist kein Archiv-Programm installiert" oder "Keine Archivdatei gefunden" aus!

## Bis zur Lösung dieses vielschichtigen Problems bitte die virtuellen Simatic-Modelle mit folgenden Schritten einpflegen:

1. Das Archiv "virtuell.zip" mit dem Betriebssystem (z.B.: Windows-Explorer) oder einem beliebigen Packer (z.B. WinZip) entpacken:

| Virtuell.zip<br>Öffnen<br>Suchen<br>Explorer<br>Alle extrabieren | mprimierter 0 22.04.2010 18::<br>- |          |
|------------------------------------------------------------------|------------------------------------|----------|
| Scannen mit Microsoft Security Essentials                        |                                    |          |
| Senden an                                                        | 🥖 Internet Explorer                | -        |
| Ausschneiden<br>Kopieren                                         | Programm auswählen                 | virtuell |
| Verknüpfung erstellen<br>Löschen<br>Umbenennen                   |                                    |          |
| Eigenschaften                                                    |                                    |          |

2. Den ausgepackten Dateiordner "virtuell" mit dem Betriebssystem in die STEP7-Library "S7LIBS" kopieren, sofern nicht direkt dorthin entpackt:

Programme - Siemens - Step7 - S7LIBS

3. Den ausgepackten Dateiordner "virtuell" als Bibliothek in den Simatic-Manager einbinden. Dazu im Simatic-Manager über **Datei/Öffnen** auf den Reiter **Bibliotheken** wechseln. Dann unter **Durchsuchen** den Dateiordner "virtuell" markieren und mit **OK** bestätigen.

| Name Ablassofad                                                                                                    |                                                       |                                                                                                    |
|----------------------------------------------------------------------------------------------------|-------------------------------------------------------|----------------------------------------------------------------------------------------------------|
| Pedundani ID CGP V40     C:VPogrammeSisemenSitep/S7bib/u     Pedundani ID CGP V40     C:VPogrammeSisemenSitep/S7bib/u     SiMarl ID MGP V40     C:VPogrammeSisemenSitep/S7bib/u     Standard Libua C:VPogrammeSisemenSitep/S7bib/u     Standard Libua C:VPogrammeSisemenSitep/S7bib/u     ctube_commeSisemenSitep/S7bib/u     tube_Modele     C:VPogrammeSisemenSitep/S7bib/u     vituale_Modele     C:VPogrammeSisemenSitep/S7bib/u     differences     mediaprojekte:     Durchsuchen     DK     Abbrechen Hilfe | C.VProgrammeVSiement/Step7/S7LIBS/virtuell Markieren: | Anwenderprojekte:<br>Bibliotheken:<br>I<br>Beispielprojekte:<br>Anwenderprojekte:<br>Anwenderprojekte:<br>Bibliotheken:<br>Beispielprojekte Multiprojekt<br>Multiprojekte:<br>Multiprojekte:<br>Multiprojekte:<br>Multiprojekte:<br>Multiprojekte:<br>Multiprojekte:<br>Multiprojekte:<br>Multiprojekte:<br>Multiprojekte:<br>Multiprojekte:<br>Anwenderprojekte:<br>Multiprojekte:<br>Multiprojekte: |

Die Bibliothek ist nun im FUP-Editor unter Bibliotheken auswählbar.

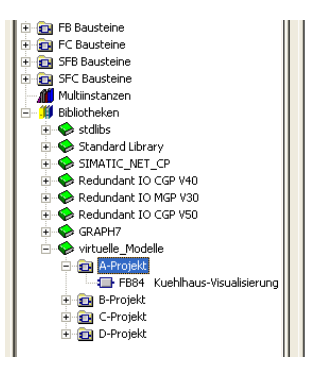